## UPUTSTVO ZA SLANJE WETRANSFER-om

1. Prvo otvorite u svom internet pretraživaču (Chrome, Firefox, Safari...) stranicu na adresi wetransfer.com

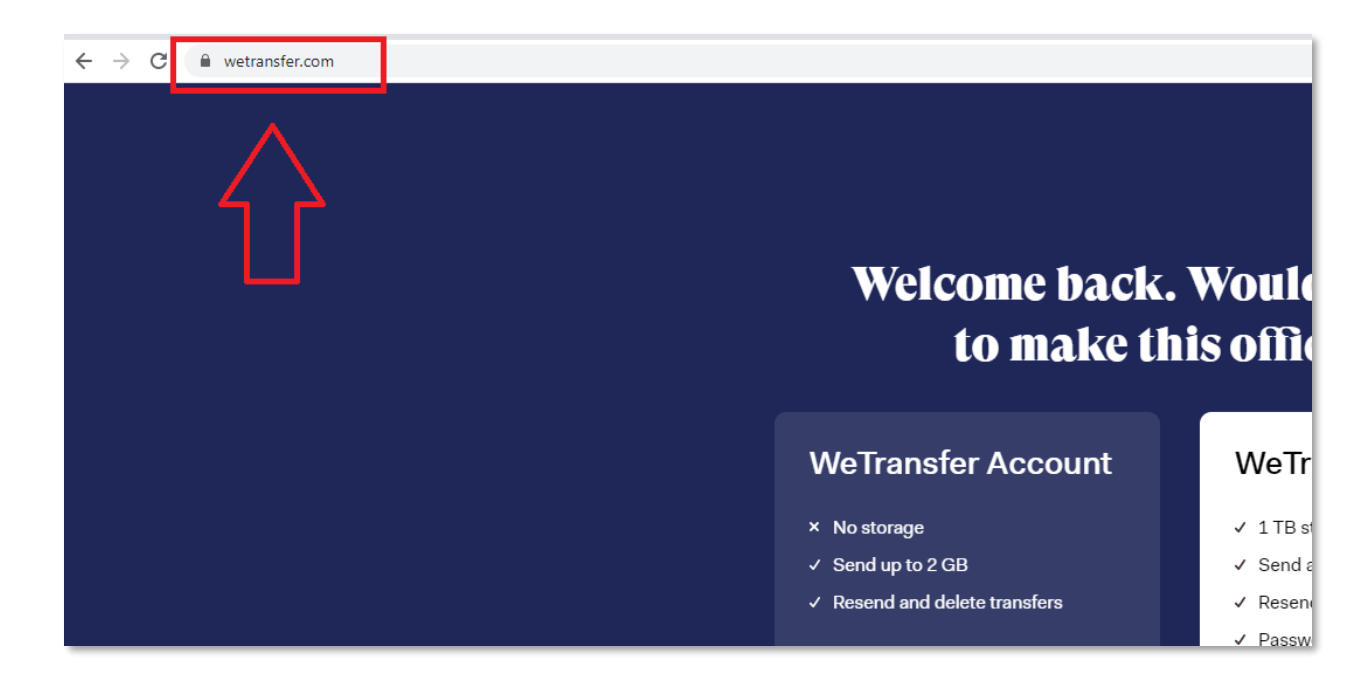

2. Odaberite "Free" (besplatnu) uslugu i prihvatite uslove korišćenja servisa.

| + Add your files<br>Or select a folder | Welcome to<br>WeTransfer                                                                                                    |
|----------------------------------------|----------------------------------------------------------------------------------------------------|
|                                        | ✓ Simple file-sharing                                                                                                    |
| Email to                               | ✓ No registration                                                                                                    |
| Your email                             | ✓ It's free                                                                                                    |
| Message                                | To continue, please agree to our <u>Terms of</u><br><u>Service</u> and <u>Cookie Policy</u> . We use cookies<br>for functional and analytical purposes and<br>third party cookies for advertising purposes. |
| Transfer                               | l agree                                                                                                    |
|                                        |                                                                                                    |

- 3. U sledećem prozoru je sve što trebate uraditi:
  - 1. odaberite folder u kome su sve Vaše prezentacije (folder označite i kliknite na "open")
  - 2. unesite adresu primaoca ( cikt@med.bg.ac.rs )
  - 3. unesite adresu pošiljaoca ( svoju imejl adresu )
  - 4. napišite u poruci šta šaljete
  - 5. kliknite na "Transfer", Vaši materijali će biti poslati

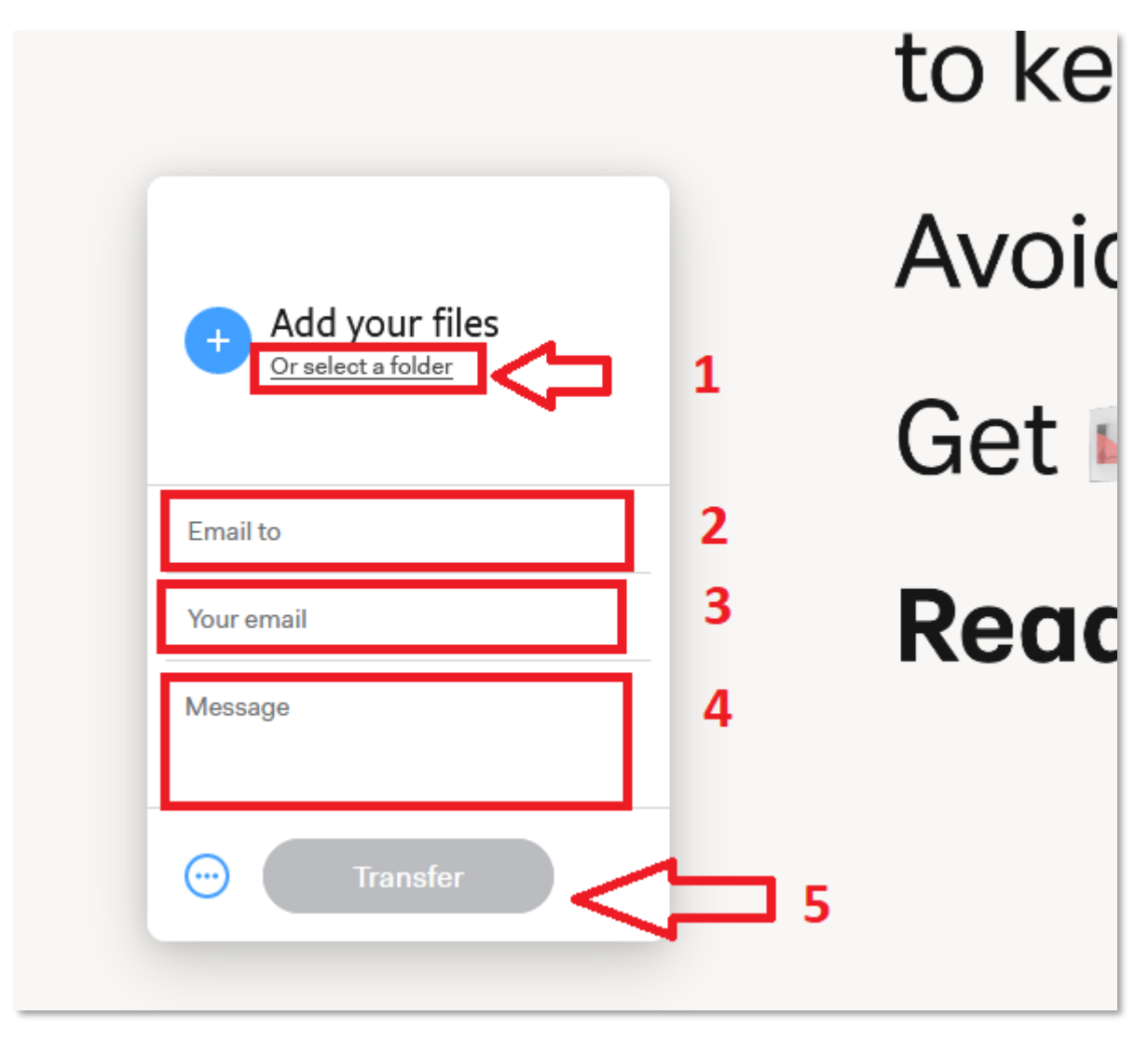

4. Primer popunjenog obrasca za slanje

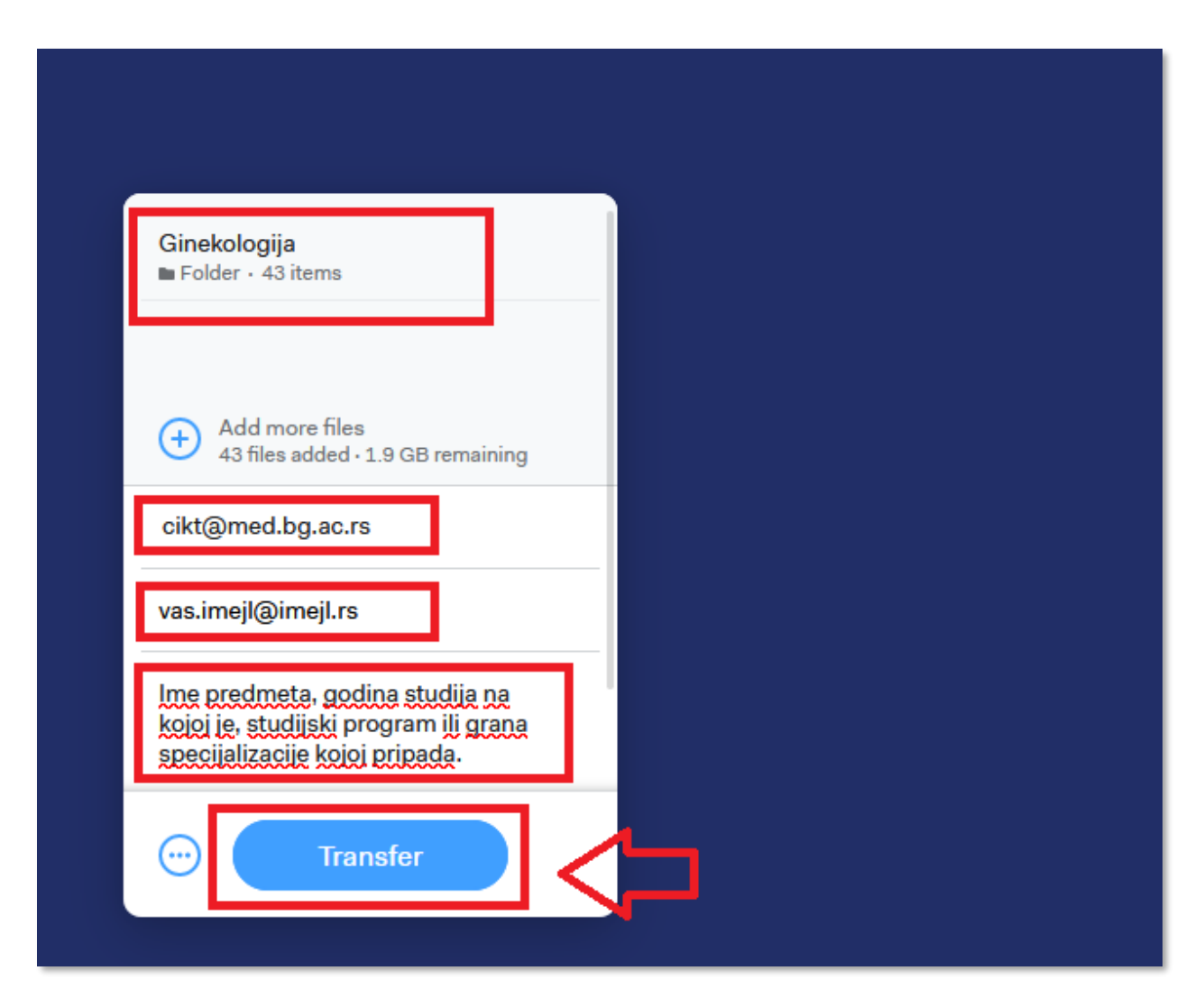

## cikt

Centar za informacione i komunikacione tehnologije Univerzitet u Beogradu, Medicinski fakultet

cikt@med.bg.ac.rs